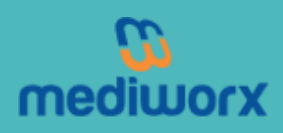

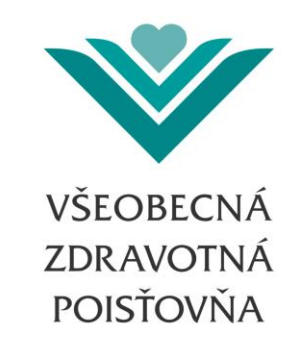

# UŽÍVATEĽSKÁ PRÍRUČKA

# PRE DENNÉ HLÁSENIA HOSPITALIZÁCIÍ HOSPICOM

Príručka používateľa aplikácie hospiCOM klient pre poskytovateľov zdravotnej starostlivosti Verzia: 2.4.5

Dátum poslednej zmeny: 18.11.2014

# Obsah

| 1. | Podmienky používania3 |                                                                    |    |  |
|----|-----------------------|--------------------------------------------------------------------|----|--|
| 2. | Použité skratky4      |                                                                    |    |  |
| 3. | Aktualizácie príručky |                                                                    |    |  |
|    | 3.1.                  | Verzia 2.4.5                                                       | 5  |  |
| 4. | Slovn                 | ík pojmov                                                          | 5  |  |
| 5. | Všeok                 | pecná časť                                                         | 6  |  |
|    | 5.1.                  | Vytvorenie dávky hospiCOM 901 v aplikácii hospiCOM klient          | 6  |  |
|    | 5.2.                  | Hospitalizácie                                                     | 18 |  |
|    | 5.2.1.                | Ako naplánovať pacientovi hospitalizáciu                           | 18 |  |
|    | 5.2.2.                | Ako prijať pacienta na naplánovanú hospitalizáciu                  | 19 |  |
|    | 5.2.3.                | Ako prijať pacienta na akútnu hospitalizáciu                       | 20 |  |
|    | 5.2.4.                | Ako zakútniť naplánovanú hospitalizáciu                            | 21 |  |
|    | 5.2.5.                | Ako ukončiť hospitalizáciu                                         | 22 |  |
|    | 5.3.                  | Ako stornovať naplánovanú hospitalizáciu                           | 23 |  |
|    | 5.3.1.                | Ako stornovať zle nahlásenú, bežiacu alebo ukončenú hospitalizáciu | 24 |  |
|    | 5.3.2.                | Ako opraviť údaje vo vykázanej hospitalizácii                      | 25 |  |
|    | 5.3.3.                | Nahlasovanie novorodencov na rodné číslo matky                     | 25 |  |
|    | 5.4.                  | Utajený pôrod                                                      | 27 |  |
|    | 5.5.                  | OHV (osobitne hradené výkony)                                      | 27 |  |
|    | 5.6.                  | ŠZM (špeciálny zdravotnícky materiál)                              | 29 |  |

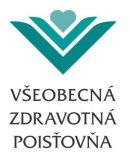

## 1. Podmienky používania

Tento dokument je výhradným vlastníctvom spoločnosti Všeobecná zdravotná poisťovňa,a.s., ktorá je v súlade so zákonom č. 618/2003 Z.z. o autorskom práve a právach súvisiacich s autorským právom (autorský zákon) v znení neskorších predpisov, oprávnená vykonávať majetkové práva k tomuto dokumentu.

Tento dokument nie je dovolené akýmkoľvek spôsobom upravovať, kopírovať, publikovať alebo ho poskytovať tretím stranám, bez predchádzajúceho súhlasu Všeobecnej zdravotnej poisťovne, a.s.

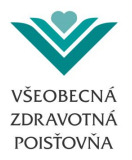

# 2. Použité skratky

Nižšie uvedené skratky sú používané v celom dokumente. Skratky sú usporiadané podľa abecedy.

| Skratka  | Význam                                            |
|----------|---------------------------------------------------|
| ČL       | čakacie listiny                                   |
| VšZP     | Všeobecná zdravotná poisťovňa                     |
| ePobočka | Elektronická pobočka                              |
| FF       | Firefox (internetový prehliadač)                  |
| IČP      | identifikačné číslo poistenca                     |
| IE       | Internet Explorer (internetový prehliadač)        |
| IS VšZP  | informačný systém Všeobecnej zdravotnej poisťovne |
| OHV      | osobitne hradené výkony                           |
| POI      | poistenec                                         |
| PZS      | poskytovateľ zdravotnej starostlivosti            |
| RČ       | rodné číslo                                       |
| ZS       | zdravotná starostlivosť                           |
| UDZS     | úrad pre dohľad nad zdravotnou starostlivosťou    |
| ŠZM      | špeciálny zdravotnícky materiál                   |

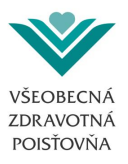

# 3. Aktualizácie príručky

## 3.1. Verzia 2.4.5

- Prvá verzia 2.4.0- Hospitalizácie hospiCOM
- Druhá verzia 2.4.1 Drobné úpravy k hospitalizáciám
- Tretia verzia 2.4.5 Doplnenie zadávania OHV a ŠZM

# 4. Slovník pojmov

| Atribút SK   | Poznámka                                                                                                    |  |  |  |  |
|--------------|----------------------------------------------------------------------------------------------------|--|--|--|--|
| Dropdownlist | Ide o kombináciu rozbaľovacieho zoznamu a jednoriadkového textového poľa, čo umožňuje používateľovi vybrať zo zoznamu existujúcich možností. |  |  |  |  |

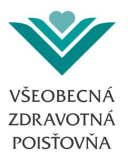

# 5. Všeobecná časť

HospiCOM je unikátny program, vďaka ktorému v spolupráci s vami, lekármi a zdravotníckymi zariadeniami, manažujeme hospitalizácie našich poistencov. Slúži na online sledovanie hospitalizácií a plynulé a transparentné manažovanie naplánovanej zdravotnej starostlivosti v zmluvných nemocniciach a lôžkových zdravotníckych zariadeniach.

Poskytovateľ zdravotnej starostlivosti, ktorému vyplývajú zo zmluvy a zákonov denné hlásenia hospitalizácií, nás prostredníctvom hospiCOMu rýchlo a jednoducho informuje o hospitalizáciách všetkých našich poistencov vrátane údajov o ich preklade na iné oddelenie, do iného zdravotníckeho zariadenia, ako aj o ukončení hospitalizácie.

Naplánovanú zdravotnú starostlivosť po nahlásení priebežne odsúhlasujeme, zabezpečujeme jej plynulé poskytnutie a dohliadame na transparentné dodržiavanie poradia pacientov v každom zdravotníckom zariadení.

V tejto užívateľskej príručke pre hospiCOM klient nájdete manuál pre vytváranie dávok 901, kontrolu odoslaných dávok a riešenia k vzniknutým chybám.

Dúfame, že táto užívateľská príručka bude pre Vás užitočná a pomôže Vám zorientovať sa v systéme hospiCOM.

V prípade akýchkoľvek otázok alebo problému sme Vám k dispozícii na e-mailovej adrese servicedesk@mediworx.sk

## 5.1. Vytvorenie dávky hospiCOM 901 v aplikácii hospiCOM klient

Dávky hospiCOM sa vytvárajú v aplikácii hospiCOM klient, ktorú je potrebné nainštalovať do všetkých počítačov v zdravotníckom zariadení, z ktorých sa dávky budú odosielať. Aplikácia umožní vytvoriť dávku 901 s denným hlásením hospitalizácií, ktorú poskytovateľ ZS zašle prostredníctvom ePobočky.

Každý poskytovateľ zdravotnej starostlivosti (ďalej len "poskytovateľ"), ktorému zo zmluvy vyplýva povinnosť nahlasovať hospitalizácie do hospiCOMu, musí mať zriadený prístup do ePobočky, aby mohol prostredníctvom aplikácie hospiCOM klient vytvorené dávky zasielať elektronicky.

Aplikácia je taktiež dostupná na webovej stránke zdravotnej poisťovne www.vszp.sk

Ďalšia možnosť, ako vytvoriť dávku hospiCOM, je priamo v informačnom systéme poskytovateľa podľa platného dátového rozhrania a odoslania dávky prostredníctvom ePobočky.

Po nainštalovaní aplikácie hospiCOM klient do počítača poskytovateľa sa v sekcii Nastavenia musia nastaviť základné údaje o poskytovateľovi:

- kód PZS
- oddelenia

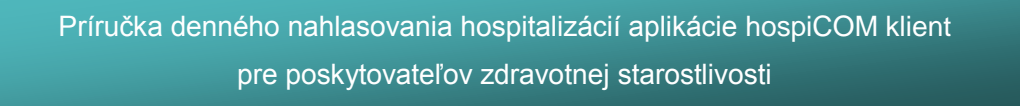

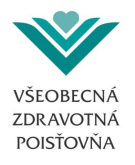

Oddelenia sa pridávajú jednotlivo kliknutím na znak ≥. Odoberajú sa kliknutím na znak ≤

| hospiCOM 2.40.0                |  |
|--------------------------------|--|
| Dávky Nastavenia Pomoc Koniec  |  |
| Nastavenia                     |  |
| PZS Proxy Rôzne                |  |
| Kód zariadenia (P77017) Uložiť |  |
| Povolené oddelenia Zavrieť     |  |
|                                |  |
|                                |  |
|                                |  |
|                                |  |
|                                |  |
|                                |  |
|                                |  |
|                                |  |
|                                |  |
|                                |  |
|                                |  |
|                                |  |
|                                |  |
|                                |  |
|                                |  |

Obrázok 1

Po nahratí kódu poskytovateľa a oddelení, môže používateľ pristúpiť k vytvoreniu dávky a to kliknutím na tlačidlo <sup>Dávky</sup> a výberom zdravotnej poisťovne, pre ktorú bude dávku vytvárať.

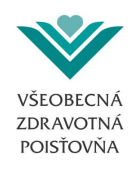

| 💀 hospiCOM 2.40.0             |  |
|-------------------------------|--|
| Dávky Nastavenia Pomoc Koniec |  |
| Dôvera ZP                     |  |
| VŠZP                          |  |
|                               |  |
|                               |  |
|                               |  |
|                               |  |
|                               |  |
|                               |  |
|                               |  |
|                               |  |
|                               |  |
|                               |  |
|                               |  |
|                               |  |
|                               |  |
|                               |  |
|                               |  |
|                               |  |
|                               |  |
|                               |  |
|                               |  |
|                               |  |
|                               |  |
|                               |  |
|                               |  |
|                               |  |
|                               |  |

Obrázok 2

- 1. Dávka sa vytvára kliknutím na ikonku v ľavom hornom rohu 🗋 Nová,
- 2. Používateľ zvolí charakter dávky:
  - NOVÁ ( naplánovanie, začiatok, ukončenie hospitalizácie). Funkcionalita v aplikácii hospiCOM je prednastavená na NOVÚ dávku,
  - STORNO (stornovanie hospitalizácií). Umožňuje stornovať naplánované, prijaté a akútne hospitalizácie.

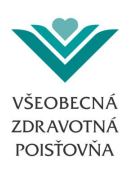

| 🖳 VŠZP                                                          |                                                                                                    | ×            |
|-----------------------------------------------------------------|----------------------------------------------------------------------------------------------------|--------------|
| i 🗋 💕 🛃 🔍   🔮   💿                                               |                                                                                                    |              |
| Kód PZS P77017 Charakter                                        | Nová ▼<br>Nová<br>Adit ívna<br>Stomo                                                                                                    |              |
| Typ riadku     Oddelenie / Ambulanci       Hospitalizácia     ▼ | ia Hospitalizácia Dátum Čas (HHI<br>N - Naplánovanie (naplánovať hospitalizáciu, OHV, ŠZM, JZS) V 0000                                                                   | MM) Diagnóza |
| Poistenec         Meno                                          | Hospitalizácia         Predpokladaná cena (v EUR)       0         Operačný výkon pre ČL       0         Dátum zaradenia do ČL v inej ZP       •         Poznámka       • |              |
| Detail Zoznam                                                   |                                                                                                    |              |
|                                                                 |                                                                                                    |              |

Obrázok 3

#### Používateľ vyberie:

- 3. Typ riadku
  - Hospitalizácia (dropdownlist prednastavená hodnota),
- 4. Oddelenie/ambulanciu
  - dropdownlist umožňuje výber s ním zadefinovaných oddelení,
- 5. Typ hospitalizácie
  - N naplánovanie
  - A akútna (začiatok akútnej hospitalizácie)
  - P plánovaná (začiatok naplánovanej hospitalizácie)
  - K ukončenie (bežné, bez operácie, typu A,P)
  - O ukončenie operáciou, pôrod
- 6. Dátum

• vyplní sa dátum začiatku alebo ukončenia hospitalizácie. V prípade naplánovania hospitalizácie sa môže, ale nemusí vyplniť (je to orientačný dátum naplánovanej hospitalizácie zo strany poskytovateľa= nepovinná položka),

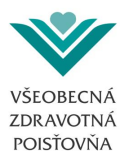

- 7. Čas
  - vždy sa vypĺňa reálny čas začiatku alebo ukončenia hospitalizácie,
- 8. Diagnóza

•

• pri vyplnení začiatku hospitalizácie sa vyplní diagnóza, s ktorou hospitalizácia začala, pri ukončení hospitalizácie sa vypĺňa diagnóza, s ktorou bola hospitalizácia ukončená,

- 9. Meno pacienta
- 10. Rodné číslo v prípade občana SR alebo ID v prípade poistenca EÚ,
- 11. Doplňujúci príznak

• vypĺňa sa v prípade, ak ide o novorodenca na rodné číslo matky, prípadne viacerých novorodencov na rodné číslo matky. Taktiež v prípade, ak ide o darcu krvi – držiteľa plakety.

Pri naplánovanej hospitalizácii zaradenej do čakacích listín, ktoré sú zaradené podľa prílohy Vyhlášky 151/2011, sa zadávajú tieto polia:

12. *Predpokladaná cena* hospitalizácie – sú predpokladané náklady vrátane liekov bez ŠZM,

13. *Operačný výkon pre ČL* – WL kód, pokiaľ ide o hospitalizáciu zaradenú v Čakacej listine v zmysle Vyhlášky 151/2011,

14. *Dátum zaradenia do ČL v inej ZP* – pole sa vypĺňa len v prípade, ak pacient menil k 1.1. príslušného kalendárneho roka poisťovňu a v predchádzajúcej poisťovni bol zaradený na čakaciu listinu v zmysle Vyhlášky,

15. *Poznámka* – v tomto poli môžete uviesť doplňujúce údaje k hospitalizácii. Pri plánovanej hospitalizácii je potrebné uviesť, či sa bude realizovať operačný výkon, cez skratku "O\*".

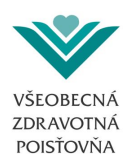

| 🖳 VŠZP 🥢 💽                                                                   |                                                                                                    |  |  |  |  |  |  |
|------------------------------------------------------------------------------|----------------------------------------------------------------------------------------------------|--|--|--|--|--|--|
| E 🗅 🚰 🖬 🔍 😤 1 @                                                              |                                                                                                    |  |  |  |  |  |  |
| Kód PZS P77017 Charakter Nová   Dátum vytvorenia 02.04.2014   Poisťovňa VŠZP |                                                                                                    |  |  |  |  |  |  |
| Riadky                                                                       |                                                                                                    |  |  |  |  |  |  |
| 🗄 📢 🔌   1 🛛 z 1   🕨 🕅   🖶 🗙                                                  |                                                                                                    |  |  |  |  |  |  |
| Typ riadku Oddelenie / Ambulancia<br>Hospitalizácia 🔹 009101 👻               | Hospitalizácia Dátum Čas (HHMM) Diagnóza<br>N - Naplánovanie (naplánovať hospitalizáciu, OHV, ŠZM, JZS) ▼ 0000 |  |  |  |  |  |  |
| Poistenec                                                                    | Hospitalizácia                                                                                                 |  |  |  |  |  |  |
| Meno                                                                         | Predpokladaná cena (v EUR) 530                                                                                 |  |  |  |  |  |  |
| občan SR                                                                     | Operačný výkon pre ČL WL0301                                                                                   |  |  |  |  |  |  |
| RC (bez /)                                                                   | Dátum zaradenia do ČL v inej ZP 🛛 🗐 🕶                                                                          |  |  |  |  |  |  |
| 🔘 občan EÚ                                                                   | Parafala                                                                                                    |  |  |  |  |  |  |
| Štát                                                                         | naplánovanie pacienta do Čakacej listiny                                                                       |  |  |  |  |  |  |
| Pablavia                                                                     |                                                                                                    |  |  |  |  |  |  |
| Fornavie                                                                     |                                                                                                    |  |  |  |  |  |  |
| ID                                                                           |                                                                                                    |  |  |  |  |  |  |
| Doplňujúci príznak                                                           |                                                                                                    |  |  |  |  |  |  |
| Žiaden 👻                                                                     |                                                                                                    |  |  |  |  |  |  |
|                                                                              |                                                                                                    |  |  |  |  |  |  |
| Uložit' riadok Vyčistit' riadok                                              |                                                                                                    |  |  |  |  |  |  |
| Detail Zoznam                                                                |                                                                                                    |  |  |  |  |  |  |
|                                                                              |                                                                                                    |  |  |  |  |  |  |

Obrázok 4

Pri type hospitalizácie akútna alebo plánovaná sa vypĺňajú tieto polia:

16. Odosielateľ typ – lekár alebo oddelenie (nepovinné pole),

17. *Kód* – vypĺňa sa kód odosielajúceho lekára alebo oddelenia,

18. *Poznámka* – pri plánovanej hospitalizácii je potrebné sem uviesť, či sa bude realizovať operačný výkon "O\*" a pri plánovaní hospitalizácie na oddelení dlhodobo chorých je potrebné uviesť dôvod hospitalizácie.

| Príručka denného nahlasovania hospitalizácií aplikácie hospiCOM klient |
|------------------------------------------------------------------------|
| pre poskytovateľov zdravotnej starostlivosti                           |

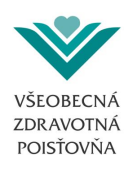

| UŠZP                                                                                                    |                                                                                                    | 83 |
|----------------------------------------------------------------------------------------------------|----------------------------------------------------------------------------------------------------|----|
| i 🗋 💕 🛃 🔍 😫 🛛 🞯                                                                                                    |                                                                                                    |    |
| Kód PZS <b>P77017</b> Charakter (                                                                                                    | Nová   Dátum vytvorenia 02.04.2014   Poistovňa VŠZP                                                                     |    |
|                                                                                                    |                                                                                                    |    |
| Typ riadku Oddelenie / Ambulancia<br>Hospitalizácia V 009101 V                                                                                        | Hospitalizácia Dátum Čas (HHMM) Diagnóza<br>A - Akútna (začiatok akútnej hospitalizácie)                                |    |
| Poistenec<br>Meno<br>občan SR<br>RČ (bez /)<br>občan EÚ<br>Štát<br>Pohlavie<br>ID<br>Doplňujúci príznak<br>Žiaden<br>Uložiť riadok<br>Vyčistiť riadok | Hospitalizácia<br>Odosielateľ typ oddelenie<br>Kód P77017009101<br>Poznámka<br>naplánovanie pacienta do Čakacej listiny |    |
|                                                                                                    |                                                                                                    |    |
| 1                                                                                                    |                                                                                                    |    |

Obrázok 5

#### V prípade zadávania OHV výkonu sa vypĺňajú tieto polia :

Pri zadávaní OHV sa pri type riadku (bod 1) zvolí možnosť "OHV" a pri type hospitalizácie (bod 5) sa vyberie jedna z možností a to buď "N – Naplánovanie (naplánovať OHV)" alebo "U – Uskutočnenie OHV".

Následne sa oproti hospitalizáciám vypĺňajú ešte tieto polia :

- 19. Kód zadáva sa kód plánovaného alebo uskutočneného OHV,
- 20. Cena (v EUR) vypĺňa sa zmluvná cena,
- 21. Množstvo počet výkonov (na každej hospitalizácii môže byť len 1 OHV),

22. *Dátum použitia / vykonania* - dátum, kedy sa OHV realizoval alebo dátum plánovanej realizácie (dátum realizácie OHV musí byť v časovom rozmedzí hospitalizácie).

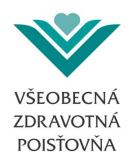

| 🛀 hospiCOM TEST 2.45.0                                             |                                     |  |  |  |  |  |  |
|--------------------------------------------------------------------|-------------------------------------|--|--|--|--|--|--|
| Dávky Nastavenia Pomoc Koniec                                      |                                     |  |  |  |  |  |  |
| ng Všzp                                                            |                                     |  |  |  |  |  |  |
| E 🗋 💕 🖬 🔍 😌 🞯                                                      |                                     |  |  |  |  |  |  |
| Kód PZS P43979 Charakter Nová 💌 Dátum vytvorenia 14.11.2014 🔍 Pois | tovňa VŠZP –                        |  |  |  |  |  |  |
|                                                                    |                                     |  |  |  |  |  |  |
| Riadky                                                             |                                     |  |  |  |  |  |  |
|                                                                    |                                     |  |  |  |  |  |  |
|                                                                    |                                     |  |  |  |  |  |  |
| Typ riadku Oddelenie / Ambulancia Hospitalizácia                   | Dátum Cas (HHMM) Diagnóza           |  |  |  |  |  |  |
|                                                                    | 0000 11050                          |  |  |  |  |  |  |
| Poistenec                                                          | ŠZM, OHV, JZS                       |  |  |  |  |  |  |
| Meno Peter Maly                                                    | Kód Cena (v EUR)<br>8548 399        |  |  |  |  |  |  |
| ø občan SR                                                         |                                     |  |  |  |  |  |  |
| RČ (bez /) 8808081234                                              | Mnozstvo Datum pouzitia / vykonania |  |  |  |  |  |  |
| 🔘 občan FÚ                                                         | 14.11.2014                          |  |  |  |  |  |  |
| <u>ŏ</u> #                                                         | Poznámka / Dôvod žiadosti           |  |  |  |  |  |  |
| Sidi                                                               | Poznamka                            |  |  |  |  |  |  |
| Pohlavie                                                           |                                     |  |  |  |  |  |  |
| ID                                                                 |                                     |  |  |  |  |  |  |
| Doplňujúci príznak                                                 |                                     |  |  |  |  |  |  |
| Žaden 👻                                                            |                                     |  |  |  |  |  |  |
|                                                                    |                                     |  |  |  |  |  |  |
| Uložiť riadok Vvčistiť riadok                                      |                                     |  |  |  |  |  |  |
|                                                                    |                                     |  |  |  |  |  |  |
| Detail Zoznam                                                      |                                     |  |  |  |  |  |  |
|                                                                    | .:                                  |  |  |  |  |  |  |

#### Obrázok 6

#### V prípade zadávania ŠZM sa vypĺňajú tieto polia :

Pri zadávaní ŠZM sa pri type riadku (bod 1) zvolí možnosť "ŠZM" a pri type hospitalizácie (bod 5) sa vyberie jedna z možností a to buď "N – Naplánovanie (naplánovať ŠZM)" alebo "U – Použitie ŠZM".

Následne sa oproti hospitalizáciám vypĺňajú ešte tieto polia :

- 23. Kód zadáva sa kód plánovaného alebo uskutočneného ŠZM,
- 24. Cena (v EUR) vypĺňa sa zmluvná cena,
- 25. Množstvo počet ŠZM,

26. *Dátum použitia / vykonania* - dátum, kedy sa ŠZM realizoval alebo dátum plánovanej realizácie.

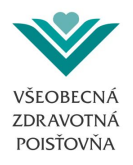

| VŠZP<br>Kód PZS <b>P43979</b> Charakter Ma<br>iadky                                       | ová ▼ Dátum vytvorenia                                                                                               | 14.11.2014 💽 🔻 Poist | tovňa VŠZP →                                                                           |                                                                |
|-------------------------------------------------------------------------------------------|----------------------------------------------------------------------------------------------------|----------------------|----------------------------------------------------------------------------------------|----------------------------------------------------------------|
| Typ riadku<br>SZM    Oddelenie / Ambulancia H                                             | lospitalizácia<br>N - Naplánovanie (naplánovať ŠZM)                                                                  |                      | Dátum Č                                                                                | as (HHMM) Diagnóza                                             |
| Poistenec<br>Meno Peter Maly<br>© občan SR<br>RČ (bez /) 8808081234<br>© občan EÚ<br>Štát | Hospitalizácia<br>Predpokladaná cena (v EUR)<br>Operačný výkon pre ČL<br>Dátum zaradenia do ČL v inej ZP<br>Poznámka | 0                    | ŠZM, OHV. JZS<br>Kód<br>8522<br>Množstvo<br>1<br>Poznámka / Dôvod žiadosti<br>poznamka | Cena (v EUR)<br>424<br>Dátum použitia / vykonani<br>14.11.2014 |
| Pohlavie<br>ID<br>Doplňujúci príznak<br>Žladen •<br>Uložiť riadok Vyčistiť riadok         |                                                                                                    |                      |                                                                                        |                                                                |

Obrázok 7

Po vyplnení riadku dávky, riadok uložíme kliknutím na ikonku Uložiť riadok. Ďalšie riadky sa vytvárajú kliknutím na ikonku *Pridať záznam*. Ak chceme odstrániť niektorý riadok, odstránime ho kliknutím na ikonku *Zmazať záznam*.

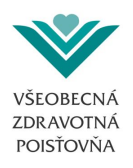

|                                                                              |                                  |                             |       | <b>—</b>            |  |  |  |  |
|------------------------------------------------------------------------------|----------------------------------|-----------------------------|-------|---------------------|--|--|--|--|
| E 🗅 😂 🖬 🔍 😤 🛛 @                                                              |                                  |                             |       |                     |  |  |  |  |
| Kód PZS P77017 Charakter Nová   Dátum vytvorenia 02.04.2014   Poisťovňa VŠZP |                                  |                             |       |                     |  |  |  |  |
| Riadky                                                                       |                                  |                             |       |                     |  |  |  |  |
| 🛛 🖌 🔰 🕹 🕹 🕹                                                                  |                                  |                             |       |                     |  |  |  |  |
| <b>*</b>                                                                     |                                  |                             |       |                     |  |  |  |  |
| Typ riadku Oddelenie Ambulancia                                              | Hospitalizácia                   |                             | Dátum | Čas (HHMM) Diagnóza |  |  |  |  |
| Hospitalizácia 👻 009101 👻                                                    | N - Naplánovanie (naplánovať hos | pitalizáciu, OHV, ŠZM, JZS) | •     | 0000                |  |  |  |  |
|                                                                              |                                  |                             |       |                     |  |  |  |  |
| Poistenec                                                                    | Hospitalizácia                   |                             |       |                     |  |  |  |  |
| Meno                                                                         | Predpokladaná cena (v EUR)       | 530                         |       |                     |  |  |  |  |
| občan SR                                                                     | Operačný výkon pre ČL            | WL0301                      |       |                     |  |  |  |  |
| RC (bez /)                                                                   | Dátum zaradenia do ČL v inei ZP  |                             |       |                     |  |  |  |  |
| 🔿 občan EÚ                                                                   |                                  |                             |       |                     |  |  |  |  |
| ňa –                                                                         | Poznámka                         | -: l:_#:                    |       |                     |  |  |  |  |
| Stat                                                                         | napianovanie pacienta do Cakaco  | ej listiny                  |       |                     |  |  |  |  |
| Pohlavie                                                                     |                                  |                             |       |                     |  |  |  |  |
|                                                                              |                                  |                             |       |                     |  |  |  |  |
|                                                                              |                                  |                             |       |                     |  |  |  |  |
|                                                                              |                                  |                             |       |                     |  |  |  |  |
| Ziaden                                                                       |                                  |                             |       |                     |  |  |  |  |
|                                                                              |                                  |                             |       |                     |  |  |  |  |
| Uložiť riadok Vyčistiť riadok                                                |                                  |                             |       |                     |  |  |  |  |
|                                                                              |                                  |                             |       |                     |  |  |  |  |
| Detail Zoznam                                                                |                                  |                             |       |                     |  |  |  |  |
|                                                                              |                                  |                             |       | .::                 |  |  |  |  |

Obrázok 8

Dávku pripravenú na odoslanie uložíme kliknutím na ikonku 层 **Uložiť.** Dávka sa uloží na lokálny disk poskytovateľa, do adresára hospiCOM\Export, odkiaľ je možné ju odoslať po prihlásení sa do ePobočky.

| Príručka denného nahlasovania hospitalizácií aplikácie hospiCOM klient |
|------------------------------------------------------------------------|
| pre poskytovateľov zdravotnej starostlivosti                           |

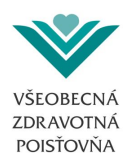

| Kód PZS       P77017       Charakter       Nová       Dátum vytvorenia       02.04.2014       Poistovňa       VSZP         Radky       I       z 1       V       V       Image: Comparison of the second of the second                                                                                                    | VŠZP                     | X                                                                          |
|----------------------------------------------------------------------------------------------------|--------------------------|----------------------------------------------------------------------------|
| Kód PZS       P77017       Charakter       Nová       Dátum vytvorenia       02.04.2014       Poistovňa       VSZP         Radky         Idad       z       1       z       1       Poistovňa       VSZP         Typ riadku       Oddelenie / Ambulancia       Hospitalizácia       Dátum       Čas (HHMM)       Diagnóza         Hospitalizácia       000101       Úprava názvu súboru dávky       Dátum       Čas (HHMM)       J30         Poisternec       Uprava názvu súboru dávky       Toto je automaticky generovaný názvu súboru dávky, ktorá bude odoslaná.       Vprijade, že ho chocte zmeri, prejíšte názov. Po ukončení úprav kliknte         ® občan SR       RC (bez /)       123456789       .901       .901         Ørbiavie       .901       Pokračovať       .901       .901         Dophňujúci priznak       Zaden       .901       .901       .901         Uložť madok       Vyčistť madok       Ujožist madok       .901       .901                                                                                                    |                          |                                                                            |
| Kód PZS       PZ7017       Oherakter       Nová <ul> <li>Dátum vytvorenia</li> <li>02.04.2014</li> <li>Polatovňa</li> <li>VŠZP</li> <li>Radky</li> <li>I</li> <li>I</li> <lii< li=""> <lii< th=""><th></th><th></th></lii<></lii<></ul>                                                                                                    |                          |                                                                            |
| Radky         I z 1 ▶ N ⊕ X         Typ riadku       Oddelenie / Ambulancia Hospitalizácia       Dátum       Čas (HHMM)       Diagnóza         Hospitalizácia       009101       N H K       I H K K       I H K K       I H K K       I H K K         Poistenec       I to je automaticky generovaný názov súboru dávky, ktorá bude odoslaná.       I J J J J J J J J J J J J J J J J J J J                                                                                                    | Kód PZS <b>P77017</b>    | Charakter Nová ▼ Dátum vytvorenia 02.04.2014  ▼ Poistovňa VŠZP ▼           |
| Rady         I z 1 ▶ N ⊕ X         Typ riadku       Oddelenie / Ambulancia         Hospitalizácia       Dátum       Čas (HHMM)         Dagoža       009101       Ú prava názvu súboru dávky         Poistenec       Toto je automaticky generovaný názov súboru dávky, ktorá bude odoslaná.         Meno       V prípade. že to chcete zmenť, prepíšte názov. Po ukončení úprav kliknite         na tičačí pokračovať       901         V prípade. že to chcete zmenť, prepíšte názov. Po ukončení úprav kliknite         na tičačí pokračovať       901         V prípade. že to chcete zmenť, prepíšte názov. Po ukončení úprav kliknite         na tičačí pokračovať       901         Pohlavie       901         Dopňujúci príznak       901         Dopňujúci príznak       Jaden         Utožť nadok       Vyčistť nadok                                                                                                    |                          |                                                                            |
| Typ riadku       Oddelenie / Ambulancia       Hospitalizácia       Dátum       Čas (HHMM)       Diagnóza         Hospitalizácia       O09101       Úprava názvu súboru dávky       Jija       Jija         Poistenec       Vprípade, že ho chocte zmení, prepíšte názov. Po ukončení úprav kliknite       Na točidlo Pokračovať.       Na točidlo Pokračovať.         ® občan SR       RČ (bez /)       123456789       Jija       Jija         Vprípade, že ho chocte zmení, prepíšte názov. Po ukončení úprav kliknite       Jija       Jija         Na točidlo Pokračovať.       Jija       Jija       Jija         V prípade, že ho chocte zmení, prepíšte názov. Po ukončení úprav kliknite       Jija       Jija         Na točidlo Pokračovať.       Jija       Jija       Jija         V prípade, že ho chocte zmení, prepíšte názov. Po ukončení úprav kliknite       Jija       Jija         Na točidlo Pokračovať.       Jija       Jija       Jija         V prípade       Jija       Jija       Jija       Jija         Jija       Jija       Jija       Jija       Jija         Jija       Jija       Jija       Jija       Jija         Jija       Jija       Jija       Jija       Jija         Jija       Jija       Jija                                                                                                    | Riadky                   |                                                                            |
| Typ riadku       Oddelenie / Ambulancia       Hospitalizácia       Dátum       Čas (HHMM)       Diagnóza         Hospitalizácia       Objetu       Úprava názvu súboru dávky       J30         Poistenec       Uprava názvu súboru dávky       J30         Meno       o občan SR       Toto je automaticky generovaný názov súboru dávky, ktorá bude odoslaná.         Né občan SR       RČ (pez /)       123456783         o občan EÚ       901       Polkračovať.         Stát       Polkavie       901         Dophňujúci príznak       Ziaden       Uložť riadok         Uložť nadok       Vyčistť riadok       Vyčistť riadok                                                                                                    |                          |                                                                            |
| Importantical registration       Openation / Microard Registration         Hospitalizácia       009101         Úprava názvu súboru dávky       j30         Poistenec       Toto je automaticky generovaný názov súboru dávky, ktorá bude odoslaná, V prípade, že ho choete zmeniť, prepíšte názov. Po ukončení úprav kliknite na tlačidlo Pokračovať.       j30         © občan SR       RČ (bez /) 123456789       Názov súboru       j901         občan EÚ       Stát       901       Pokračovať         JDoplňujúci príznak       Zaden       Vyčistiť nadok       Pokračovať         Dotal       Vyčistiť nadok       rízovatí nadok       rízovatí nadok                                                                                                    | Tvo riadku Oddelenie     | / Ambulancia Hospitalizácia Dátum Čas (HHMM) Diagnóza                      |
| Verification       Úprava názvu súboru dávky         Poistenec       Toto je automaticky generovaný názvu súboru dávky, ktorá bude odoslaná.         Image: Se ho chcete zmenť, prepíšte názov. Po ukončení úprav kliknte         Image: Se ho chcete zmenť, prepíšte názov. Po ukončení úprav kliknte         Image: Se ho chcete zmenť, prepíšte názov. Po ukončení úprav kliknte         Image: Se ho chcete zmenť, prepíšte názov. Po ukončení úprav kliknte         Image: Se ho chcete zmenť, prepíšte názov. Po ukončení úprav kliknte         Image: Se ho chcete zmenť, prepíšte názov. Po ukončení úprav kliknte         Image: Se ho chcete zmenť, prepíšte názov. Po ukončení úprav kliknte         Image: Se ho chcete zmenť, prepíšte názov. Po ukončení úprav kliknte         Image: Se ho chcete zmenť, prepíšte názov. Po ukončení úprav kliknte         Image: Se ho chcete zmenť, prepíšte názov. Po ukončení úprav kliknte         Image: Se ho chcete zmenť, prepíšte názov.         Image: Se ho chcete zmenť, prepíšte názov.         Image: Se ho chcete zmenť, prepíšte názov.         Image: Se ho chcete zmenť.         Image: Se ho chcete zmenť.         Image: Se ho chcete zmenť.         Image: Se ho chcete zmenť.         Image: Se ho chcete zmenť.         Image: Se ho chcete zmenť.         Image: Se ho chcete zmenť.         Image: Se ho chcete zmenť.         Image: Se ho chcete zmenť.      <                                                                                                    | Hospitalizácia           |                                                                            |
| Poistenec         Meno         Image: State of the state of the s                                           |                          | Úprava názvu súboru dávky                                                  |
| Meno       Image: Second second second | Poistenec                | Tato je sutomaticku generovaný pázov sýhoru dávku, ktorá bude odpelaná     |
| občan SR     RČ (bez /) 123456789     občan EÚ     stát     Pohlavie     ID     Doplňujúci príznak     Zaden     Ulložiť riadok     Vyčistiť riadok     Zoznam                                                                                                    | Meno                     | V prípade, že ho chcete zmeniť, prepíšte názov. Po ukončení úprav kliknite |
| RČ (bez /) 123456789   občan EÚ Pokračovať     Stát   Pohlavie   ID     Doplňujúci príznak   Žaden     Ulložť riadok     Vyčistť riadok                                                                                                    | občan SR                 | na tlačidlo Pokračovať.                                                    |
| občan EÚ   Štát   Pohlavie   ID   Doplňujúci príznak   Žaden   Uložiť riadok   Vyčistiť riadok                                                                                                    | RČ (bez /) 123456789     |                                                                            |
| Občan EU   Štát   Pohlavie   ID   Doplňujúci príznak   Žaden   Uložť riadok   Vyčistiť riadok                                                                                                    | 0                        |                                                                            |
| Štát   Pohlavie   ID   Doplňujúci príznak   Žiaden     Uložť riadok   Vyčistiť riadok     Detail     Zoznam                                                                                                    | O občan EU               | Pokračovať                                                                 |
| Pohlavie ID Doplňujúci príznak Žiaden Ulložiť riadok Vyčistiť riadok Detail Zoznam                                                                                                    | Štát                     |                                                                            |
| ID<br>Doplňujúci príznak<br>Žiaden V<br>Uložiť riadok Vyčistiť riadok<br>Detail Zoznam                                                                                                    | Pohlavie                 |                                                                            |
| Doplňujúci príznak<br>Žaden •<br>Uložiť nadok Vyčistiť nadok<br>Detail Zoznam                                                                                                    |                          |                                                                            |
| Doplňujúci príznak<br>Žiaden  Uložiť riadok Vyčistiť riadok Detail Zoznam                                                                                                    |                          |                                                                            |
| Žaden     •       Uložť riadok     Vyčistiť riadok       Detail     Zoznam                                                                                                    | Doplňujúci príznak       |                                                                            |
| Uložiť riadok Vyčistiť riadok<br>Detail Zoznam                                                                                                    | Žiaden                   | •                                                                          |
| Uložiť riadok Vyčistiť riadok<br>Detail Zoznam                                                                                                    |                          |                                                                            |
| Detail Zoznam                                                                                                    | Uložiť riadok Vyčistiť r | iadok                                                                      |
|                                                                                                    | Detail Zoznam            |                                                                            |
|                                                                                                    |                          |                                                                            |

Obrázok 9

Kliknutím na ikonu **Constat**, je poskytovateľ presmerovaný na prihlásenie do ePobočky VšZP. Kliknutím na ikonu **Constat** má používateľ možnosť v aplikácii pred odoslaním otvoriť súbor uložený na svojom lokálnom disku, načítať do aplikácie hospiCOM klient a opätovne uložiť do adresára hospiCOM\Export a následne z priečinka odoslať.

| čítať | dávku |                  |           |         |      |       | <u> </u> |
|-------|-------|------------------|-----------|---------|------|-------|----------|
|       | ld    | Datum            | Charakter | Riadkov | Stav | Stomo |          |
| Þ     | 362   | 2. 4. 2014 10:26 | N         | 1       |      |       |          |
|       | 363   | 5. 6. 2013       | N         | 5       |      |       |          |
|       |       |                  |           |         |      |       |          |
|       |       |                  |           |         |      |       |          |
|       |       |                  |           |         |      |       |          |
|       |       |                  |           |         |      |       |          |
|       |       |                  |           |         |      |       |          |
|       |       |                  |           |         |      |       |          |

| Príručka denného nahlasovania hospitalizácií aplikácie hospiCOM klient pre poskytovateľov zdravotnej starostlivosti |                |                   |         |  |  |
|----------------------------------------------------------------------------------------------------|----------------|-------------------|---------|--|--|
| Názov                                                                                                    | ▼ Dátum úpravy | Тур               | Veľkosť |  |  |
| 🕌 EmptyDB                                                                                                    | 2.4.2014 9:57  | Priečinok súborov |         |  |  |
| 퉬 Export 🚽 🚽                                                                                                    | 2.4.2014 12:44 | Priečinok súborov |         |  |  |
| Logs                                                                                                    | 2.4.2014 9:57  | Priečinok súborov |         |  |  |

| Logs         | 2.4.2014 9:57     | Priečinok súborov |          |
|--------------|-------------------|-------------------|----------|
| XML          | 2.4.2014 9:57     | Priečinok súborov |          |
| hospiCOM     | 26. 3. 2014 10:29 | Aplikácia         | 349 kB   |
| hospiCOM.exe | 2.4.2014 10:00    | XML Configuratio  | 2 kB     |
| hospiCOM     | 2.4.2014 12:41    | Nastavenie konfig | 1 kB     |
| hospicom3    | 2.4.2014 12:42    | Microsoft Access  | 1 kB     |
| hospicom3    | 2.4.2014 12:44    | Microsoft Access  | 1 252 kB |
| main         | 26. 3. 2014 10:29 | Ikona             | 22 kB    |
| rozhranie    | 26. 3. 2014 10:29 | Adobe Acrobat D   | 396 kB   |
| supiszmien   | 26. 3. 2014 10:29 | Adobe Acrobat D   | 344 kB   |

Obrázok 10

Po uložení dávky sa automaticky vygeneruje *Názov súboru dávky* v tvare "kód PZS\_dátum vytvorenia dávky\_číslo dávky.901", pod ktorým predmetnú dávku evidujeme v informačnom systéme poisťovne a taktiež si pod týmto názvom viete predmetnú dávku skontrolovať na Internetovom portáli/Elektronickej pobočke. HospiCOM klient informuje o uložení dávky do súboru.

| Názov               | Dátum úpravy     | Тур       | Veľkosť |
|---------------------|------------------|-----------|---------|
| P77017_20140402_001 | 2. 4. 2014 12:24 | Súbor 901 | 1 kB    |
| P81095_20130605_186 | 2.4.201412:44    | Súbor 901 | 1 kB    |

Obrázok 11

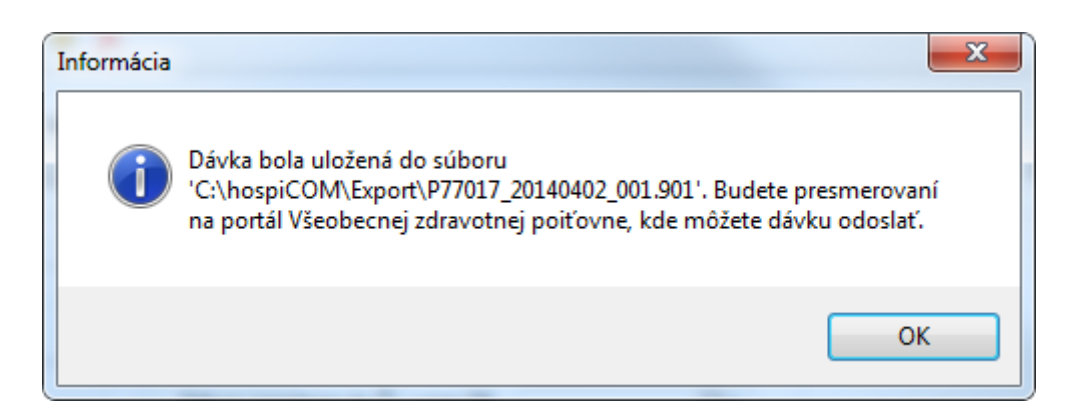

Obrázok 12

 VŠEOBECNÁ ZDRAVOTNÁ POISŤOVŇA

| Príručka denného nahlasovania hospitalizácií aplikácie hospiCOM klient |
|------------------------------------------------------------------------|
| pre poskytovateľov zdravotnej starostlivosti                           |

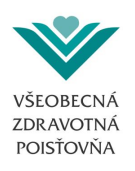

| nell VSZP                                                                                                    | 8   |
|----------------------------------------------------------------------------------------------------|-----|
| E 🗅 🖆 🖬 🔍 😫 🔞                                                                                                    |     |
| Kód PZS P77017 Charakter Nová  Dátum vytvorenia 02.04.2014  Poistovňa VŠZP  Riadky                                                                                                    |     |
|                                                                                                    |     |
| Typ riadku       Oddelenie / Ambulancia       Hospitalizácia       Dátum       Čas (HHMM)       Diagnóza         Hospitalizácia       009101       Úprava názvu súboru dávky       Toto je automaticky generovaný názov súboru dávky, ktorá bude odoslaná.       J30         Poistenec       Toto je automaticky generovaný názov súboru dávky, ktorá bude odoslaná.       V prípade, že ho chcete zmeniť, prepíšte názov. Po ukončení úprav klikinte       J30         ® občan SR       RČ (bez /)       123456789       J30         © občan EÚ       J34402_001       .901         Štát |     |
|                                                                                                    | .:: |

#### Obrázok 13

#### 5.2. Hospitalizácie

Do hospiCOMu sa nahlasujú všetky realizované hospitalizácie poistencov VšZP. Ide o naplánované alebo akútne hospitalizácie, počas ktorých sa môžu realizovať rôzne druhy operácií. Hospitalizácie, ktoré znesú odklad sa vopred plánujú a podliehajú schváleniu poisťovňou, akútne stavy sa prijímajú na základe rozhodnutia poskytovateľa okamžite.

Hospitalizácie sa nahlasujú na príslušné oddelenie (napr. 013101), kde je realizovaná daná hospitalizácia. Preklady sa do hospiCOMu nahlasujú ako akútna hospitalizácia.

V hospiCOMe musia byť nahlásené všetky hospitalizácie, ktoré budú fakturované zúčtovacou dávkou.

#### 5.2.1. Ako naplánovať pacientovi hospitalizáciu

Na naplánovanú hospitalizáciu nahlasuje poskytovateľ takého poistenca, ktorého zdravotný stav si nevyžaduje poskytnutie akútnej zdravotnej starostlivosti, teda jeho hospitalizácia znesie odklad.

Naplánovaná hospitalizácia podlieha schváleniu poisťovňou, v opačnom prípade, ak poskytovateľ príjme poistenca na naplánovanú hospitalizáciu bez súhlasu poisťovne, resp. pred dátumom najskoršieho možného nástupu, ktorý schválila poisťovňa (manažér hospitalizácií), výška úhrady za neschválenú hospitalizáciu bude krátená podľa dohodnutých zmluvných podmienok. Pre plnú

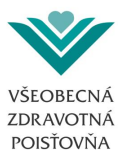

výšku úhrady je pre poskytovateľa rozhodujúci dátum možného nástupu, ktorý schváli poisťovňa (manažér hospitalizácií).

Hospitalizácia sa vždy plánuje do budúcnosti, prebieha procesom schválenia revíznym lekárom (stav R) a manažérom hospitalizácií (stav S). Definitívne schválená hospitalizácia a dátum možného začiatku je vždy v stave S.

Poskytovateľ oznamuje pacientovi dátum začiatku naplánovanej hospitalizácie vždy po udelení súhlasu poisťovňou.

Poskytovateľ nahlási poistenca do hospiCOMu s riadiacim znakom "H", typom hospitalizácie "N". Môže vyplniť naplánovaný dátum prijatia na hospitalizáciu, tento dátum je pre poisťovňu orientačný, hospitalizácia môže, ale nemusí byť schválená na naplánovaný dátum.

| VŠZP                                        |                                                                 |            |                     |
|---------------------------------------------|-----------------------------------------------------------------|------------|---------------------|
|                                             |                                                                 |            |                     |
|                                             |                                                                 |            |                     |
| Kód PZS P81095 Charakter                    | Nová 🗸 Dátum vytvorenia 05.06.2013 🔲 🗸 Poisťov                  | rňa VŠZP → |                     |
|                                             |                                                                 |            |                     |
| Riadky                                      |                                                                 |            |                     |
|                                             |                                                                 |            |                     |
|                                             |                                                                 |            |                     |
| Typ riadku Oddelenie Ambulancia             | Hospitalizácia                                                  | Dátum      | Čas (HHMM) Diagnóza |
| Hospitalizácia 🔻 014101 👻                   | N - Naplánovanie (naplánovať hospitalizáciu, OHV, ŠZM, JZS) 🔹 🔻 | 13.06.2013 | 0000 J352           |
|                                             |                                                                 |            |                     |
| Poistenec                                   | Hospitalizăcia                                                  |            |                     |
| Meno Brandtova Vivien                       | Predpokladaná cena (v EUR) 0                                    |            |                     |
| občan SR                                    | Operačný výkon pre ČL                                           |            |                     |
| RC (bez /) 123456789                        |                                                                 |            |                     |
| o shžan El <sup>(</sup> )                   |                                                                 |            |                     |
|                                             | Poznámka                                                        |            |                     |
| Stát                                        |                                                                 |            |                     |
| Pohlavie                                    |                                                                 |            |                     |
|                                             |                                                                 |            |                     |
|                                             |                                                                 |            |                     |
| Doplňujúci príznak                          |                                                                 |            |                     |
| Žiaden 🗸 🗸                                  |                                                                 |            |                     |
|                                             |                                                                 |            |                     |
| Uložiť riadok                               |                                                                 |            |                     |
|                                             |                                                                 |            |                     |
| Detail Zoznam                               |                                                                 |            |                     |
| Dávka bola uložená do súboru 'C:\hospiCOM\E | xport\P81095_20130605_186.901'.                                 |            | .:                  |

Obrázok 14

## 5.2.2. Ako prijať pacienta na naplánovanú hospitalizáciu

Príjem na naplánovanú hospitalizáciu sa nahlasuje typom príjmu "P".

Povinné položky:

- typ hospitalizácie (P),
- kód oddelenia (napr. 013101),
- dátum a čas prijatia (zadáva sa reálny dátum aj čas prijatia),
- diagnóza pri prijatí ( Dgn; s ktorou bol pacient prijatý na hospitalizáciu).

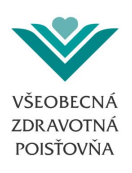

| ■ VŠZP                                                                                                    |
|----------------------------------------------------------------------------------------------------|
| i 🗅 🖆 🛃 🔍   😤   🞯                                                                                                    |
| Kód PZS P81095 Charakter Nová Dátum vytvorenia 05.06.2013 🖉 Poisťovňa VŠZP –                                                                                                    |
| Riadky                                                                                                    |
| i i i i z 5   ▶ ▶ i   + ×                                                                                                    |
| Typ riadku     Oddelenie     Ambulancia     Hospitalizácia     Dátum     Čas (HHMM)     Diagnóza       Hospitalizácia     014101     P - Plánovaná (začiatok plánovanej hospitalizácie)     13.06.2013     1     J352 |
| Poistenec                                                                                                    |
| Meno Brandtová Vivien Odosielateľ typ neurčený 🗸                                                                                                    |
| ◎ občan SR Kód                                                                                                    |
| RČ (bez /) 123456789                                                                                                    |
| ─ občan EÚ                                                                                                    |
| Štát                                                                                                    |
| Pohlavie                                                                                                    |
|                                                                                                    |
| Doplňujúci pr <mark>i</mark> znak                                                                                                    |
| Žiaden 🔻                                                                                                    |
| Uložiť riadok Vyčistiť riadok                                                                                                    |
| Detail Zoznam                                                                                                    |
| Dávka bola uložená do súboru 'C:\hospiCOM\Export\P81095_20130605_186.901'.                                                                                                    |

Obrázok 15

#### 5.2.3. Ako prijať pacienta na akútnu hospitalizáciu

V prípade, ak si zdravotný stav pacienta vyžaduje neodkladné prijatie na hospitalizáciu, nahlasuje sa do hospiCOMu akútna hospitalizácia. Začiatok akútnej hospitalizácie sa nahlasuje typom príjmu "A".

Povinné položky:

- typ hospitalizácie (A),
- kód oddelenia (napr. 013101),
- dátum a čas prijatia (zadáva sa reálny dátum aj čas prijatia),
- diagnóza pri prijatí ( Dgn; s ktorou bol pacient prijatý na hospitalizáciu).

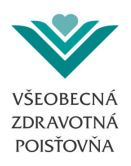

| 🖳 VŠZP                                                       |                                                                    |                     |                             |
|--------------------------------------------------------------|--------------------------------------------------------------------|---------------------|-----------------------------|
| : 🗋 💕 🛃 🔍 🔮 🞯                                                |                                                                    |                     |                             |
| Kód PZS P81095 Charakter                                     | Nová Dátum vytvorenia 05.06.2013 🔍 v Poisťovř                      | ia VŠZP 👻           |                             |
| Riadky                                                       |                                                                    |                     |                             |
|                                                              |                                                                    |                     |                             |
| Typ riadku Oddelenie Ambulancia<br>Hospitalizácia v 014101 v | Hospitalizácia<br>A - Akútna (začiatok akútnej hospitalizácie) 🔹 🔻 | Dátum<br>13.06.2013 | Čas (HHMM) Diagnóza<br>J352 |
| Poistenec                                                    | Hospitalizácia                                                     |                     |                             |
| Meno Brandtová Vivien                                        | Odosielateľ typ neurčený 🗸                                         |                     |                             |
| ⊚ občan SR                                                   | Kód                                                                |                     |                             |
| RČ (bez /)                                                   |                                                                    |                     |                             |
| 🔘 občan EÚ                                                   | Poznámka                                                           |                     |                             |
| Štát                                                         |                                                                    |                     |                             |
| Pohlavie                                                     |                                                                    |                     |                             |
| ID                                                           |                                                                    |                     |                             |
| Doplňujúci príznak                                           |                                                                    |                     |                             |
| Žiaden 🗸                                                     |                                                                    |                     |                             |
| Uložiť riadok Vyčistiť riadok                                |                                                                    |                     |                             |
| Detail Zoznam                                                |                                                                    |                     |                             |

Obrázok 16

#### 5.2.4. Ako zakútniť naplánovanú hospitalizáciu

V prípade, ak sa zmení zdravotný stav pacienta a vyžaduje si okamžité prijatie na hospitalizáciu, môže sa naplánovaná hospitalizácia zmeniť na akútnu. V takomto prípade nie je potrebný súhlas poisťovne a poskytovateľ môže okamžite prijať pacienta na hospitalizáciu.

Poskytovateľ takúto hospitalizáciu nahlási typom príjmu A - akútna (ticket sa zmení na záporné číslo, napr. -1253).

O tom, či ide o zakútnenú naplánovanú hospitalizáciu rozhoduje výlučne poskytovateľ na základe zdravotného stavu poistenca.

Povinné položky:

- typ hospitalizácie (A),
- kód oddelenia (napr. 013101),
- dátum a čas prijatia (zadáva sa reálny dátum aj čas prijatia),
- diagnóza pri prijatí ( Dgn; s ktorou bol pacient prijatý na hospitalizáciu).

V prípade, že v hospiCOMe evidujeme naplánovanú hospitalizáciu na rovnakom oddelení a pošlete akútny príjem, tento sa automaticky napáruje na plán a plán sa zakútni.

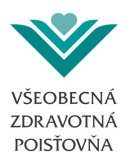

#### 5.2.5. Ako ukončiť hospitalizáciu

Hospitalizáciu je možné ukončiť dvoma spôsobmi, a to:

A. ukončenie "bežné" s typom "K"

Zasiela sa pri bežnom ukončení hospitalizácie bez operácie.

Povinné položky:

- typ hospitalizácie (K),
- kód oddelenia (napr. 013101),
- dátum a čas ukončenia hospitalizácie (zadáva sa reálny dátum aj čas ukončenia),
- diagnóza pri ukončení ( Dgn; ktorá je známa v čase ukončenia hospitalizácie!, nie dodatočne zistená Dgn; na základe ďalších zistených výsledkov vyšetrení),
- ukončenie typ (vypĺňa sa typ: úmrtie, do ŠAS, PAS, preklad do inej nemocnice, preklad do OLÚ, preklad na iné oddelenie, priepustka, na vlastnú žiadosť, do ústavu soc. služieb).

| ₽ VŠZP                                                         |                                                                                 |                                                                             |
|----------------------------------------------------------------|---------------------------------------------------------------------------------|-----------------------------------------------------------------------------|
| : 🗋 💕 🚽 🔍 🔮 🞯                                                  |                                                                                 |                                                                             |
| Kód PZS P81095 Charakter                                       | Nová Dátum vytvorenia 05.06.2013 🗐 🔻 Po                                         | vistovňa (VŠZP v                                                            |
|                                                                |                                                                                 |                                                                             |
|                                                                |                                                                                 |                                                                             |
| Typ riadku Oddelenie / Ambulancia<br>Hospitalizácia • 014101 • | Hospitalizácia<br>K - Ukončenie (bežné ukončenie hospitalizácie typu A, P)      | Dátum         Čas (HHMM)         Diagnóza           13.06.2013         3352 |
| Poistenec                                                      | Hospitalizácia                                                                  | _                                                                           |
| Meno Brandtová Vivien                                          | Ukončenie typ                                                                   |                                                                             |
| ⊚ občan SR                                                     | Odbomosti – K. r                                                                |                                                                             |
| RČ (bez /)                                                     | I - Do ŠAS alebo PAS                                                            |                                                                             |
| ා občan EÚ<br>රූජ                                              | Poznámka N - Iná nemocnica<br>O - Do OLÚ<br>P - Přiepustka<br>R - Iné oddelenie | -                                                                           |
| Pohlavie                                                       | S - Do ústavu soc. star.<br>Z - Vlastná žiadosť                                 |                                                                             |
| ID                                                             |                                                                                 |                                                                             |
| Doplňujúci príznak                                             |                                                                                 |                                                                             |
| Žiaden 🔻                                                       |                                                                                 |                                                                             |
| Uložiť riadok Vyčistiť riadok                                  |                                                                                 |                                                                             |
| Detail Zoznam                                                  |                                                                                 |                                                                             |
| Dávka bola uložená do súboru 'C:\hospiCOM\E                    | port\P81095_20130605_186.901'.                                                  | .:                                                                          |

Obrázok 17

#### B. ukončenie operáciou s typom "O"

Zasiela sa pri ukončení hospitalizácie, počas ktorej bol realizovaný operačný zákrok alebo pôrod. Povinné položky:

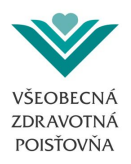

- typ hospitalizácie (O),
- kód oddelenia (napr. 013101),
- dátum a čas ukončenia hospitalizácie (zadáva sa reálny dátum aj čas prijatia),
- diagnóza pri ukončení (Dgn; ktorá je známa v čase ukončenia hospitalizácie!, nie dodatočne zistená Dgn; na základe ďalších zistených výsledkov a vyšetrení),
- ukončenie typ (vypĺňa sa typ: úmrtie, do ŠAS, PAS, preklad do inej nemocnice, preklad do OLÚ, preklad na iné oddelenie, priepustka, na vlastnú žiadosť, do ústavu soc. služieb).

| VŠZP                                                           |                                                                              |                         | ×                           |
|----------------------------------------------------------------|------------------------------------------------------------------------------|-------------------------|-----------------------------|
| i 🗋 📂 📕 🔍 🔮 🞯                                                  |                                                                              |                         |                             |
| Kód PZS P81095 Charakter                                       | Nová Dátum vytvorenia 05.06.2013 🛛 🖛 Po                                      | pisťovňa VŠZP →         |                             |
| i i i i i i i i i i i i i i i i i i i                          |                                                                              |                         |                             |
| Typ dadku<br>Hospitalizácia V 014101                           | Hospitalizácia<br>O - Ukončenie (operácia počas hospitalizácie) zml. prípady | Dátum<br>▼ 13.06.2013 □ | Čas (HHMM) Diagnóza<br>J352 |
| Poistenec         Meno       Brandtová Vivien                  | Hospitalizácia                                                               |                         |                             |
| Detail   Zoznam<br>Dávka bola uložená do súboru 'C:\hospiCOM\E | rport\P81095_20130605_186.901'.                                              |                         | .:                          |

Obrázok 18

## 5.3. Ako stornovať naplánovanú hospitalizáciu

Naplánovanú hospitalizáciu je možné stornovať zaslaním vytvorenej "STORNO" dávky.

Podmienkou pre stornovanie naplánovanej hospitalizácie je vyplnenie rovnakých údajov, ktoré ste zadávali pri naplánovanej hospitalizácii, tzn. <u>obsah riadku dávky bude rovnaký</u>, rozdiel bude len v charaktere dávky – nebude sa vytvárať "NOVÁ" dávka, ale "STORNO" dávka.

Zhoda musí byť:

- typ riadku "H",
- oddelenie (rovnaké ako sa zadávalo pri naplánovaní),

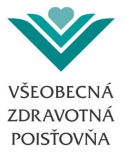

- hospitalizácia "N" (naplánovaná),
- dátum (ak ste uvádzali dátum pri naplánovaní, musíte uviesť rovnaký dátum aj pri stornovaní),
- diagnóza (musí sa zhodovať s diagnózou pri naplánovaní),
- meno a priezvisko poistenca,
- rodné číslo poistenca,
- doplňujúci príznak (ak ste uvádzali pri naplánovaní, musí byť vyplnený aj pri stornovaní),
- predpokladaná cena (ak ste uvádzali pri naplánovaní, musí byť uvedená aj pri stornovaní).

| 🖳 VŠZP                                                                            |                                                                                                    |
|-----------------------------------------------------------------------------------|----------------------------------------------------------------------------------------------------|
| i 🗋 📂 🖬 🔍 😫 🞯 📲                                                                   |                                                                                                    |
| Kód PZS P81095 Charakter                                                          | Stomo   Dátum vytvorenia 05.06.2013   Poisťovňa VŠZP                                                                             |
| Riadky                                                                            |                                                                                                    |
| i i i i z 5   ▶ ▶   I I I I I I I I I I I I I I I I                               |                                                                                                    |
| Typ-riadku         Oddelenie / Ambulancia           Hospitalizácia         014101 | Hospitalizácia Dátum Čas (HHMM) Diagnóza<br>N - Naplánovanie (naplánovať hospitalizáciu, OHV, ŠZM, JZS) V 13.06.2013 · 0000 J352 |
| Poistenec                                                                         | Hospitalizácia                                                                                                    |
| Meno Brandtová Vivien                                                             | Predpokladaná cena (v EUR) 0                                                                                                    |
| občan SR                                                                          | Operačný výkon pre Čl                                                                                                    |
| RČ (bez /)                                                                        |                                                                                                    |
| 🔘 občan El)                                                                       |                                                                                                    |
| Čtát                                                                              | Poznámka                                                                                                    |
| Stat                                                                              |                                                                                                    |
| Pohlavie                                                                          |                                                                                                    |
| ID                                                                                |                                                                                                    |
| Doplňujúci príznak                                                                |                                                                                                    |
| Žiaden 👻                                                                          |                                                                                                    |
|                                                                                   |                                                                                                    |
| Uložiť riadok Vyčistiť riadok                                                     |                                                                                                    |
| Detail Zoznam                                                                     |                                                                                                    |
| Dávka bola uložená do súboru 'C:\hospiCOM\E                                       | port\P81095_20130605_186.901'.                                                                                                   |

Obrázok 19

### 5.3.1. Ako stornovať zle nahlásenú, bežiacu alebo ukončenú hospitalizáciu

Poskytovateľovi je umožnené stornovať naplánované, bežiace, ukončené hospitalizácie prostredníctvom storno dávok. Hospitalizácie na serveri hospiCOMu zdravotnej poisťovne môžu stornovať aj kompetentní pracovníci poisťovne (manažéri hospitalizácií). V prípade, ak potrebujete vystornovať omylom nahlásenú naplánovanú, alebo bežiacu alebo ukončenú hospitalizáciu, kontaktujte zdravotnú poisťovňu alebo pošlite dávku 901 charakteru X – storno, na príslušný typ hospitalizácie(akútnu, naplánovanú), ktorý chcete stornovať so zadaním údajov opakujúcich riadok dávky s údajmi riadku, ktorý chcete stornovať. Pri zadaní údajov opakujúcich riadok dávky je potrebné v položke *10 Dátum a čas hospitalizácie dátového rozhrania 901* použiť dátum a čas podľa toho, v akom stave a akého typu hospitalizácia aktuálne je.

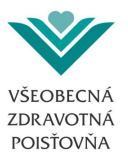

- Ak je hospitalizácia v stave bežiaca alebo ukončená, je potrebné zadať dátum a čas začiatku
- Ak je hospitalizácia v stave schválená manažérom hospitalizácií, je potrebné zadať dátum a čas plánovaného prijatia zo strany PZS, ak nebol vyplnený v pôvodnom riadku, tak dátum možného nástupu s časom 00:00
- Ak je hospitalizácia v stave evidovaná alebo schválená revíznym lekárom, je potrebné zadať dátum a čas plánovaného prijatia zo strany PZS, ak nebol vyplnený v pôvodnom riadku, tak aktuálny dátum s časom 00:00

### 5.3.2. Ako opraviť údaje vo vykázanej hospitalizácii

Oprava údajov v hospitalizácii vykázanej do hospiCOMu je umožnená iba ako storno naplánovanej, bežiacej, ukončenej hospitalizácie prostredníctvom storno dávok a opätovným nahlásením hospitalizácii, podľa kapitoly **5.3.1 Ako stornovať zle nahlásenú, bežiacu alebo ukončenú hospitalizáciu** a bežným postupom opätovného nahlásenia.

### 5.3.3. Nahlasovanie novorodencov na rodné číslo matky

Hospitalizácia dieťaťa (novorodenca) sa nahlasuje na rodné číslo matky do 60 dní od narodenia dieťaťa alebo do doby, kým dieťa nemá vystavený vlastný preukaz poistenca.

Lehota 60 dní je zákonom stanovená lehota na vybavenie preukazu poistenca pre dieťa.

Hospitalizácia dieťaťa na rodné číslo matky sa rozlišuje príznakom novorodenca. Príznak novorodenca pri hospitalizácii na rodné číslo matky je povinná položka.

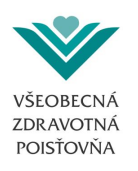

| 🖳 VŠZP                                      | ×                                                                                                    |
|---------------------------------------------|----------------------------------------------------------------------------------------------------|
| i 🗋 💕 🖬 🔍 😒 🞯                               |                                                                                                    |
| Kód PZS P81095 Charakter                    | Nová 🔹 Dátum vytvorenia 05.06.2013 🗐 💌 Poisťovňa VŠZP 👻                                                      |
| Riadky                                      |                                                                                                    |
| I I z 5   ▶ ▶   I I X                       |                                                                                                    |
| Typ riadku<br>Hospitalizácia v 051101 v     | Hospitalizácia Dátum Čas (HHMM) Diagnóza<br>A - Akútna (začiatok akútnej hospitalizácie) 13.06.2013 (1) Z380 |
| Poistenec                                   | Hospitalizácia                                                                                               |
| Meno Brandtová Vivien                       | Odosielateľ typ 🛛 neurčený 👻                                                                                 |
| občan SR                                    | Kód                                                                                                    |
| RČ (bez /) 793456789                        | Pre-fela                                                                                                    |
| 🔘 občan EÚ                                  | r02hamka                                                                                                    |
| Štát                                        |                                                                                                    |
| Pohlavie                                    |                                                                                                    |
| ID                                          |                                                                                                    |
| Doplňuiúci príznak                          |                                                                                                    |
| Novorodenec (jeden)                         |                                                                                                    |
|                                             |                                                                                                    |
| Uložiť riadok Vyčistiť riadok               |                                                                                                    |
| Detail Zoznam                               |                                                                                                    |
| Dávka bola uložená do súboru 'C:\hospiCOM\l | port\P81095_20130605_186.901'.                                                                               |

Obrázok 20

Ak ide o hospitalizáciu matky na 009101 a dieťaťa na 051101, nahlasujú sa 2 riadky, jeden riadok je hospitalizácia matky a druhý riadok je hospitalizácia dieťaťa na rodné číslo matky. Rozdiel bude v oddelení a diagnóze.

182|H|051101|1234567890|Novotná Anna|A|L|A64181051|Z380|20121002 2345||||||||||10||

Pokiaľ sa nahlasuje hospitalizácia viacerých detí na rodné číslo matky, napr. dvojičiek, trojičiek, rozlišuje sa príznakom "Novorodenec – prvý z viacerých", "Novorodenec – druhý z viacerých".

182|H|051101|1234567890|Novotná Anna|A|L|A64181051|Z380|20121002 2145||||||||||11||

182|H|051101|1234567890|Novotný Peter|A|L|A64181051|Z380|20121002 2155||||||||||12||

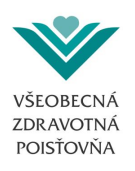

| 🖳 VŠZP                                      |                                                                                                    |
|---------------------------------------------|----------------------------------------------------------------------------------------------------|
| i 🗋 💕 🛃 🔍 😫 🞯                               |                                                                                                    |
| Kód PZS P81095 Charakter                    | Nová   Dátum vytvorenia 05.06.2013   Poisťovňa VŠZP                                                          |
| Riadky                                      |                                                                                                    |
|                                             |                                                                                                    |
| Typ riadku<br>Hospitalizácia                | Hospitalizácia Dátum Čas (HHMM) Diagnóza<br>A - Akútna (začiatok akútnej hospitalizácie) ▼ 13.06.2013 → Z380 |
| Poistenec                                   | Hospitalizácia                                                                                               |
| Meno Brandtová Vivien                       | Odosielateľ typ 🛛 🗖 neurčený 🗸                                                                               |
| občan SR                                    | Kód                                                                                                    |
| RČ (bez /) (793456789)                      |                                                                                                    |
| 💿 občan EÚ                                  | Poznamka                                                                                                    |
| Štát                                        |                                                                                                    |
| Pohlavie                                    |                                                                                                    |
| ID                                          |                                                                                                    |
| Doplňujúci príznak                          |                                                                                                    |
| Novorodenec (druhý z viacerých)             |                                                                                                    |
|                                             |                                                                                                    |
| Uložiť riadok Vyčistiť riadok               |                                                                                                    |
| Detail Zoznam                               |                                                                                                    |
| Dávka bola uložená do súboru 'C:\hospiCOM\E | oort\P81095_20130605_186.901'.                                                                               |

Obrázok 21

## 5.4. Utajený pôrod

Utajený pôrod sa do dávky 901 nenahlasuje.

### 5.5. OHV (osobitne hradené výkony)

V prípade naplánovanej zdravotnej starostlivosti na lôžkovom oddelení sa vždy vykazuje hospitalizácia (naplánovanie, začiatok a koniec) a OHV (ak existuje) sa plánuje spolu s ňou. Teda k riadku s riadiacim znakom H – hospitalizácia a typom N – naplánovanie sa posiela riadok s riadiacim znakom O – OHV a typom N – naplánovanie. V riadku s OHV vždy musí byť vyplnený kód OHV, jeho cena a množstvo. Schválené OHV na hospitalizácii je v stave "R" a hospitalizácia musí byť v stave "R" alebo "S". Pre úhradu je rozhodujúci stav schválenia hospitalizácie a jej dátum možného nástupu.

Schválením OHV revíznym lekárom sa hospitalizácia posunie do stavu "R" a následne ju schvaľuje manažér hospitalizácií do stavu "S".

Príklad nahlásenia naplánovanej hospitalizácie spolu s OHV :

```
1|H|009101|8808081234|Peter Maly|N||H264|20141114 0800||||||1000|||||
2|0|009101|8808081234|Peter Maly|N||H264|||||8548|399|120141114||||
```

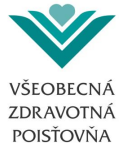

Nahratie naplánovaného OHV v hospiCOMe :

| nospiCOM TEST 2.45.0                                                                                                    |                                                                                                    |
|----------------------------------------------------------------------------------------------------|----------------------------------------------------------------------------------------------------|
| Dávky Nastavenia Pomoc Koniec                                                                                                    |                                                                                                    |
| ₽₽ VŠZP                                                                                                    |                                                                                                    |
| i 🗅 🚔 🖌 🔍 🧟 💿                                                                                                    |                                                                                                    |
| Kód PZS P43979 Charakter Nová  Dátum vytvorenia 14.11.2014  Pois                                                                                                    | tovňa VŠZP 👻                                                                                                    |
| Biadky                                                                                                    |                                                                                                    |
| i i i 1 z 1   ▶ ▶   + ×                                                                                                    |                                                                                                    |
| Typ riadku         Oddelenie / Ambulancia         Hospitalizácia           OHV         009101         Image: N - Naplánovanie (naplánovať OHV)                                                                                                    | Dátum Čas (HHMM) Diagnóza                                                                                                    |
| Poistenec         Meno       Peter Maly         Image: State of the state of the s | ŠZM, OHV. JZS         Kód       Cena (v EUR)         8548       399         Množstvo       Dátum použita / vykonania         1       14.11.2014         Poznámka / Dôvod žiadosti         Poznamka |
| Detail Zoznam                                                                                                    |                                                                                                    |
|                                                                                                    |                                                                                                    |

Obrázok 22

Plán OHV je možné nahlasovať na naplánovanú hospitalizáciu, ktorá je v stave E a R. Na hospitalizáciu schválenú manažérom hospitalizácií v stave "S" už nie je možné nahlasovať naplánovanie OHV, ale je možné ho vykázať v príjme na HOSP až do jej ukončenia

Po realizácii OHV sa zasiela riadok s uskutočnením OHV so znakom "U". OHV teda nebude hradené cenou hospitalizácie, ale cenou OHV.

Každé OHV, ktoré sa vykazuje na lôžkové oddelenie, musí mať nahlásený začiatok aj ukončenie hospitalizácie a následne uskutočnenie OHV, čiže musia byť zaslané 3 riadky (aj samostatne).

Nahratie uskutočneného OHV v hospiCOMe:

```
1|H|009101|8808081234|Peter Maly|P|||H264|20141114 0800|||||||||||||
2|H|009101|8808081234|Peter Maly|0||H264|20141114 1600|I009|||||||||||||
3|0|009101|8808081234|Peter Maly|U||H264|20141114 0000||||8548|399|1|20141114||||
```

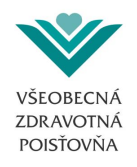

| ee hospiCOM TEST 2.45.0                                                                                                    |                                                                                                    |
|----------------------------------------------------------------------------------------------------|----------------------------------------------------------------------------------------------------|
| Dávky Nastavenia Pomoc Koniec                                                                                                    |                                                                                                    |
| ■ VŠZP                                                                                                    |                                                                                                    |
| i 🗋 🖆 🖬 🔍 1👻 1 🞯                                                                                                    |                                                                                                    |
| Kód PZS P43979 Charakter Nová 🔹 Dátum vytvorenia 14.11.2014 💽 Poist                                                                     | ovňa VŠZP v                                                                                                    |
| Riadky                                                                                                    |                                                                                                    |
| i   4   3 z 3   ▶ ▶     💠 🗙                                                                                                    |                                                                                                    |
| Typ riadku         Oddelenie / Ambulancia         Hospitalizácia           0HV         009101         U         Uskutočnenie OHV        | Dátum Čas (HHMM) Diagnóza<br>0000 H264                                                                                                    |
| Poistenec   Meno   Peter Maly   Image: občan SR   RČ (bez /)   808081234   občan EÚ   Štát   Pohlavie   ID   Doplňujúci príznak   Žaden | ŠZM, OHV. JZS         Kód       Cena (v EUR)         8548       399         Množstvo       Dátum použítia / vykonania         1       14.11.2014         Poznámka / Dôvod žiadosti       OHV na hospitalizacii |
| Detail Zoznam                                                                                                    |                                                                                                    |
|                                                                                                    |                                                                                                    |

Obrázok 23

Naplánovanie OHV sa nahlasuje vždy s rovnakou diagnózou ako plánovaná hospitalizácia. Uskutočnené OHV sa vykazuje buď na začatú hospitalizáciu (vtedy s rovnakou Dgn. s akou začala hospitalizácia) alebo na ukončenú hospitalizáciu (vtedy s rovnakou Dgn. s akou bola ukončená hospitalizácia).

## 5.6. ŠZM (špeciálny zdravotnícky materiál)

Podobne ako pri OHV, sa nahlasuje aj použitie ŠZM, vždy sa vykazuje hospitalizácia (naplánovanie, začiatok, koniec) a ŠZM sa plánuje s ňou. K riadku s riadiacim znakom H – hospitalizácia a typom N – naplánovanie sa posiela riadok s riadiacim znakom S – ŠZM a typom N – naplánovanie. V riadku ŠZM musí byť vyplnený kód ŠZM, jeho cena a množstvo.

Príklad nahlásenia naplánovanej hospitalizácie spolu so ŠZM :

```
1|H|009101|8808081234|Peter Maly|N|||N850|20141114 0000||||||1000|||||
2|S|009101|8808081234|Peter Maly|N|||N850|||||8522|424|120141114||||
```

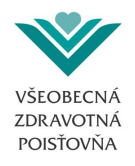

| hospiCOM TEST 2.45.0                                                |                                                            |                                         |
|---------------------------------------------------------------------|------------------------------------------------------------|-----------------------------------------|
| Dávky Nastavenia Pomoc Koniec                                       |                                                            |                                         |
| 🖳 VŠZP                                                              |                                                            |                                         |
| Charakter       Image: Charakter       Kód PZS       P43979         | r Nová 🔹 Dátum vytvorenia 14.11.2014 💽 💌 Po                | pistovňa VŠZP -                         |
| Biadky                                                              |                                                            |                                         |
| 14 4 2 z 2 🕨 🔰 🕂                                                    |                                                            |                                         |
| Typ riadku         Oddelenie / Ambular           ŠZM         009101 | rcia Hospitalizácia<br>▼ N - Naplánovanie (naplánovať ŠZM) | Dátum Čas (HHMM) Diagnóza     0000 N850 |
| Poistenec                                                           | Hospitalizácia                                             | ŠZM, OHV, JZS<br>Kód Cena (v. EUR)      |
| Meno Peter Maly                                                     | Predpokladaná cena (v EUR)                                 | 8522 424                                |
| občan SR     BČ (bez () popposotoci co ()                           | Operačný výkon pre ČL                                      | Množstvo Dátum použitia / vykonania     |
| 10 (00277 8808081234                                                | Dátum zaradenia do ČL v inej ZP                            | 1 14.11.2014                            |
| 💿 občan EÚ                                                          | Poznámka                                                   | Poznámka / Dôvod žiadosti               |
| Štát                                                                |                                                            | poznamka                                |
| Pohlavie                                                            |                                                            |                                         |
| ID                                                                  |                                                            |                                         |
| Doplňujúci príznak                                                  |                                                            |                                         |
| Žiaden 🔹                                                            |                                                            |                                         |
|                                                                     |                                                            |                                         |
| Uložiť riadok Vyčistiť riadok                                       |                                                            |                                         |
|                                                                     |                                                            |                                         |
| Detail Zoznam                                                       |                                                            |                                         |
|                                                                     |                                                            |                                         |

#### Obrázok 24

Plán ŠZM je možné nahlasovať na naplánovanú hospitalizáciu, ktorá je v stave E a R.

Po realizácii ŠZM sa zasiela riadok s uskutočnením ŠZM so znakom "U". ŠZM teda nebude hradené cenou hospitalizácie, ale cenou ŠZM.

Každé ŠZM, ktoré sa vykazuje na lôžkové oddelenie, musí mať nahlásený začiatok aj ukončenie hospitalizácie a následne uskutočnenie - použitie ŠZM, čiže musia byť zaslané 3 riadky (aj samostatne).

Nahratie uskutočneného ŠZM v hospiCOMe :

```
1|H|009101|8808081234|Peter Maly|P|||H264|20141114 0800|||||||||||||||
2|H|009101|8808081234|Peter Maly|0||H264|20141114 1600|I009||||||||||||||
3|S|009101|8808081234|Peter Maly|U||H264|||||8522|424|120141114||||
```

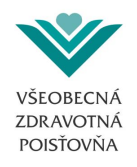

| HospiCOM TEST 2.45.0                                                                                                    |                                         |                           | ×                    |
|----------------------------------------------------------------------------------------------------|-----------------------------------------|---------------------------|----------------------|
| Dávky Nastavenia Pomoc Koniec                                                                                                    |                                         |                           |                      |
| ₽₽ VŠZP                                                                                                    |                                         |                           | ×                    |
| E 🖆 🖬 🔍 😒 🔘 🚬 🔜                                                                                                    |                                         |                           |                      |
| Kód PZS P43979 Charakter                                                                                                    | Nová   Dátum vytvorenia 14.11.2014   Po | isťovňa VŠZP 👻            |                      |
|                                                                                                    |                                         |                           |                      |
| Riadky                                                                                                    |                                         |                           |                      |
| i i 4   3 z 3   🕨 🕅   💠 🗙                                                                                                    |                                         |                           |                      |
|                                                                                                    |                                         |                           |                      |
| Typ riadku Oddelenie / Ambulanc                                                                                                    | ia Hospitalizácia                       | Dátum Čas (HHI            | MM) Diagnóza         |
| SZM • 009101 •                                                                                                    | U - Použitie SZM                        |                           | H264                 |
| Poistenec                                                                                                    | Hospitalizácia                          | SZM OHV JZS               |                      |
| Meno Peter Maly                                                                                                    | Ikančanja tun                           | Kód Cena                  | (v EUR)              |
| občan SR                                                                                                    |                                         | 8522                      | 424                  |
| RČ (bez /) 8808081234                                                                                                    | Odbomost                                | Množstvo Dátum            | použitia / vykonania |
|                                                                                                    | Poznámka                                | 1 14.11                   | .2014 🔍 🗸            |
| občan EU                                                                                                    |                                         | Poznámka / Dôvod žiadosti |                      |
| Stát                                                                                                    |                                         | SZM na hospitalizacii     |                      |
| Pohlavie                                                                                                    | 1                                       |                           |                      |
| ID                                                                                                    |                                         |                           |                      |
| Dan Maria i ani ani a                                                                                                    |                                         |                           |                      |
| Žiaden 👻                                                                                                    |                                         |                           |                      |
|                                                                                                    |                                         |                           |                      |
|                                                                                                    |                                         |                           |                      |
| Uložiť nadok Vyčistiť nadok                                                                                                    |                                         |                           |                      |
| Detail Zoznam                                                                                                    |                                         |                           |                      |
| and an and a second second sec |                                         |                           |                      |
|                                                                                                    |                                         |                           |                      |

#### Obrázok 25

Naplánovanie ŠZM sa nahlasuje vždy s rovnakou diagnózou ako plánovaná hospitalizácia. Uskutočnené ŠZM sa vykazuje buď na začatú hospitalizáciu (vtedy s rovnakou Dgn. s akou začala hospitalizácia) alebo na ukončenú hospitalizáciu (vtedy s rovnakou Dgn. s akou bola ukončená hospitalizácia).

© 2013-2018 Všeobecná zdravotná poisťovňa, a.s. & mediworx software solutions a.s. | Všetky práva vyhradené | verzia:2.4.5